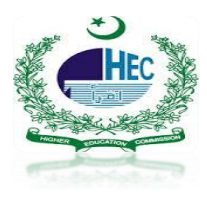

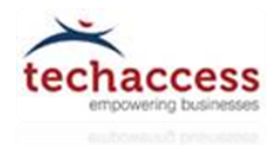

# **Office 365-Self Password Reset**

### Step1: Portal Access

- User open the mentioned link (Recommended Internet Explorer) <u>https://prp.pern.edu.pk</u>
- Click on Continue to this website to proceed

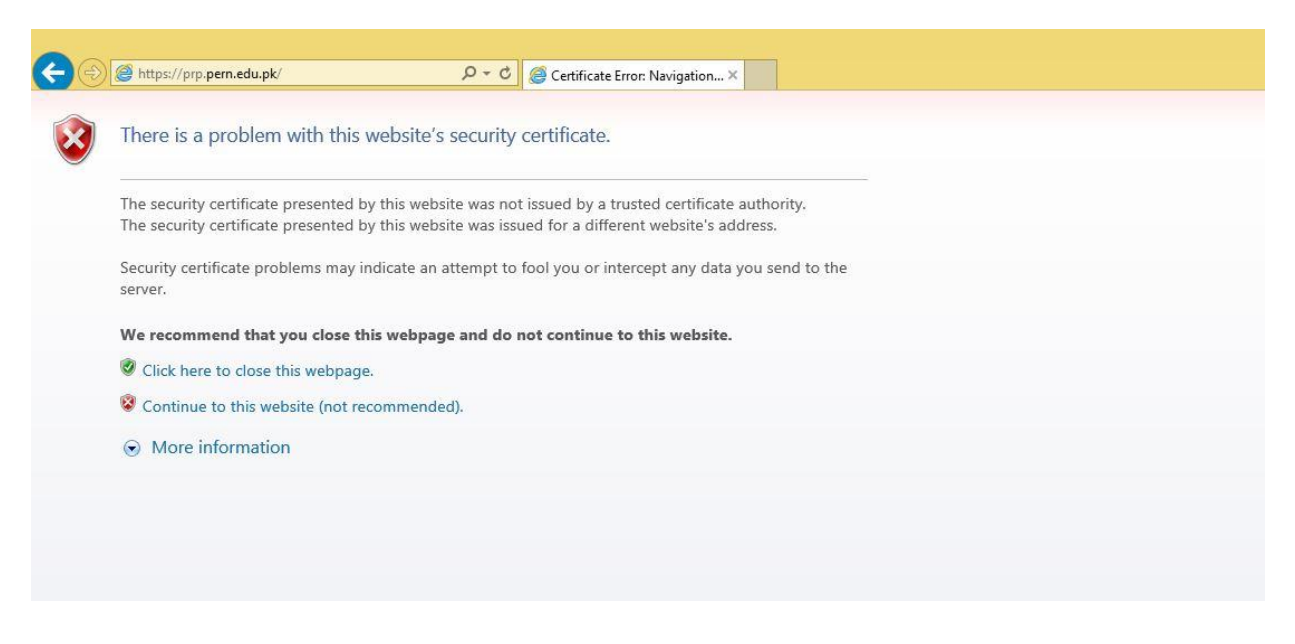

After Continue User will be proceed to Pern Self Password Reset Portal that display few options as mentioned:

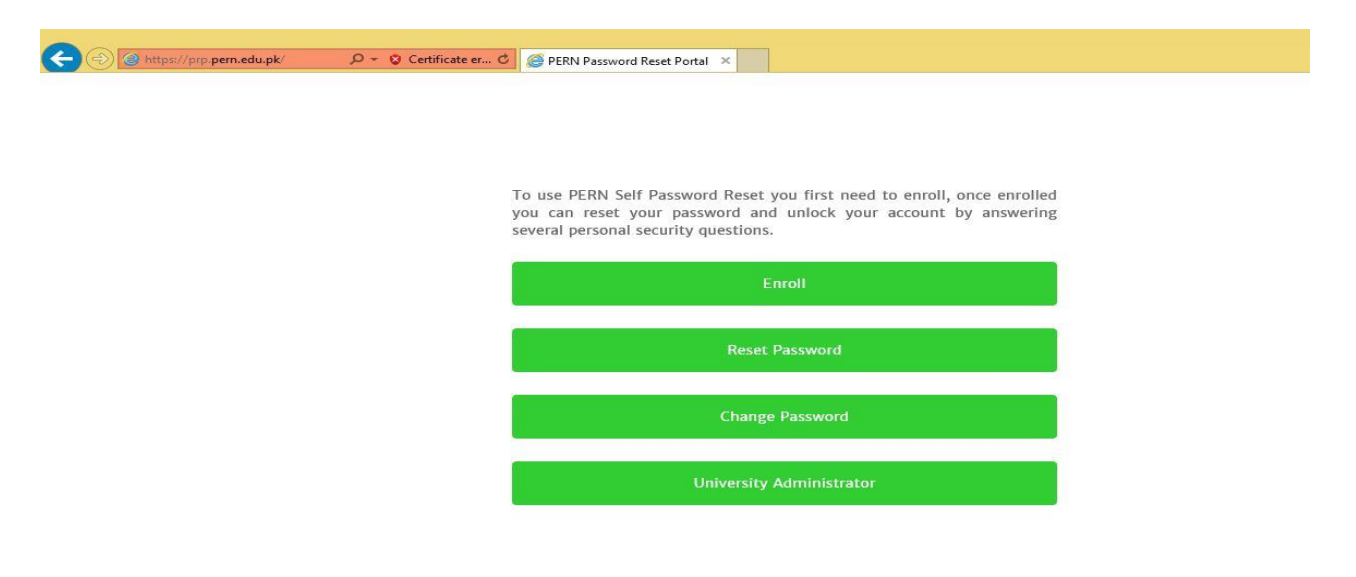

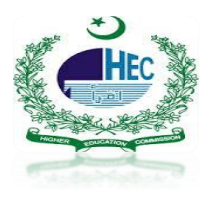

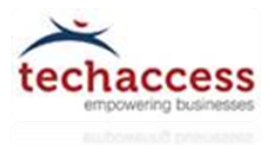

### Step2: Enroll

- Before select any other options User have to Enroll himself/herself first for verification
- By click on Enroll Tab
- User will enter Username and default Password that was already forward to their personal Email Addresses
- Click Next

| <br>P → 😒 Certificate er C | See PERN Password Reset Portal ×  |                     |  |
|----------------------------|-----------------------------------|---------------------|--|
|                            |                                   |                     |  |
|                            |                                   |                     |  |
| P                          | Please enter your account name an | d current password. |  |
| L                          | Jsername:                         |                     |  |
| L                          | @talmeez.pk                       |                     |  |
| P                          | Password:                         |                     |  |
|                            |                                   |                     |  |
| 1                          |                                   | Vext                |  |
|                            | c                                 | апсеі               |  |
|                            |                                   |                     |  |

- At Next window User have to pick and answer some security questions that will be helpful later on if User wants to change/reset password
- So User have to remember the security question & answer
- Click Next

| https://pro-pern.edu.pk/Enroll P - O Certific | ate er C 🍏 PERN Passwor | d Reset Portal ×                             |
|-----------------------------------------------|-------------------------|----------------------------------------------|
|                                               | Please answer th        | he following questions:                      |
|                                               | Question:               | What was the color of your first bike?       |
|                                               | Answer:                 | -                                            |
|                                               | Ouestion:               | What was the name of your first school?      |
|                                               | Answer:                 |                                              |
|                                               |                         |                                              |
|                                               | Question:               | Who was your best friend in the first grade? |
|                                               |                         |                                              |
|                                               |                         | Next                                         |
|                                               |                         | Cancel                                       |

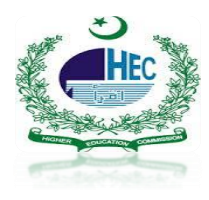

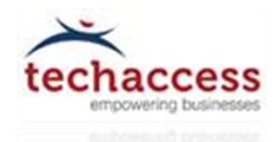

- As User click Next a Congratulation window appear mentioned that account has been enrolled successfully
- Click Finish

| +ttps://prp.pern.edu.pk/Enroll |   | Ø PERN Password Reset Portal × |                                 |  |
|--------------------------------|---|--------------------------------|---------------------------------|--|
|                                |   |                                |                                 |  |
|                                |   |                                |                                 |  |
|                                |   |                                |                                 |  |
|                                | 1 | Account Enrolled               |                                 |  |
|                                | 0 | Congratulations! Your account  | has been enrolled successfully. |  |
|                                | 1 |                                | Finish                          |  |
|                                |   |                                |                                 |  |
|                                |   |                                |                                 |  |
|                                |   |                                |                                 |  |

• After click on Finish Tab it will move the User to the Home window of Password Reset Portal again

| E titps://prp.pern.edu.pk/ | Ø ▼ Q Certificate er C @ PERN Password Reset Portal ×                                                                                                    |
|----------------------------|----------------------------------------------------------------------------------------------------|
|                            |                                                                                                    |
|                            |                                                                                                    |
|                            | To use PERN Self Password Reset you first need to enroll, once enrolled<br>you can reset your password and unlock your account by answering<br>several personal security questions. |
|                            | Enroll                                                                                                    |
|                            | Reset Password                                                                                                    |
|                            | Change Password                                                                                                    |
|                            | University Administrator                                                                                                    |
|                            |                                                                                                    |

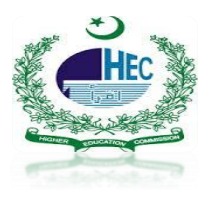

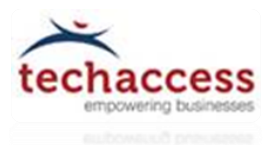

## Change Password:

- Once User enrolled by following above mentioned steps
- User can Change Password
- By click on Change Password Tab
- Enter Office 365 Username in Username field
- Type default password that already shared at your personal email addresses in Old Password field
- Type 8-12 character including words/digits/numeric values password in the New password field and also same password in Confirm password field
- Click Next

| 🛞 🧶 https://prp.pern.edu.pk/ChangePa 🔎 👻 S Certificate er O | PERN Password Reset Portal ×                                                 |
|-------------------------------------------------------------|------------------------------------------------------------------------------|
|                                                             |                                                                              |
|                                                             | Enter your username and password information. Click Next button to continue. |
|                                                             | Username:                                                                    |
|                                                             | @talmeez.pk                                                                  |
|                                                             | Old password:                                                                |
|                                                             |                                                                              |
|                                                             | New password:                                                                |
|                                                             |                                                                              |
|                                                             | Show Password Strength: strong                                               |
|                                                             | Confirm password:                                                            |
|                                                             |                                                                              |
|                                                             | Next                                                                         |
|                                                             |                                                                              |
|                                                             | Cancel                                                                       |
|                                                             |                                                                              |

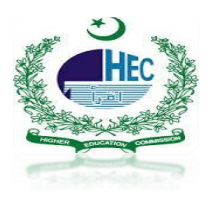

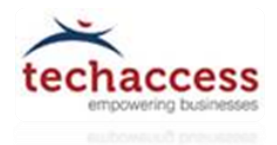

- After User fill the required field and click on Next Tab
- A congratulation window appears mentioned that the Password has been changed successfully

| ← ⊖ @ https://prp.pern.edu.pk/ChangePa タ - 😵 Certificate er C | PERN Password Reset Portal ×                                  |
|---------------------------------------------------------------|---------------------------------------------------------------|
|                                                               |                                                               |
|                                                               |                                                               |
| F                                                             | Password Changed                                              |
| c                                                             | Congratulations! Your password has been changed successfully. |
|                                                               | Finish                                                        |

### **Reset Password:**

- If for some reason User forget new password and wants to reset again
- First User have to enroll by following above steps
- After Enrolled a Home window appear again
- User Select Reset Password Tab

| ← → @ https://prp.pern.edu.pk/ | cate er C 🧭 PERN Password Reset Portal 🗙                                                                                                    |
|--------------------------------|----------------------------------------------------------------------------------------------------|
|                                |                                                                                                    |
|                                |                                                                                                    |
|                                | To use PERN Self Password Reset you first need to enroll, once enrolled<br>you can reset your password and unlock your account by answering<br>several personal security questions. |
|                                | Enroll                                                                                                    |
|                                | Reset Password                                                                                                    |
|                                | Change Password                                                                                                    |
|                                | University Administrator                                                                                                    |

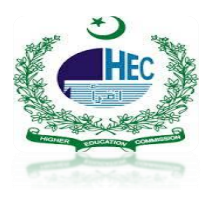

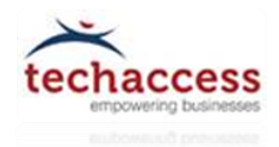

- After Select User enter Office 365 Username (abc@universitydomain.edu.pk)
- Click Next

| æ | https://prp.pern.edu.pk/Reset | Ω → 😵 Certificate er ⊄ | PFRN Password Reset Portal     |                                                                                                    |
|---|-------------------------------|------------------------|--------------------------------|----------------------------------------------------------------------------------------------------|
|   |                               |                        |                                |                                                                                                    |
|   |                               |                        |                                |                                                                                                    |
|   |                               | р                      | Please enter vour account name | e and then select vour domain.                                                                                                    |
|   |                               | U                      | Jsername:                      | ,, ,,, ,, ,,, , . |
|   |                               |                        | and talmeez.pk                 |                                                                                                    |
|   |                               |                        |                                | Next                                                                                                    |
|   |                               |                        |                                |                                                                                                    |
|   |                               |                        |                                | Cancel                                                                                                    |

• User have to verified the correct answer as they enter while doing enrollment process

| C () thtps://prp.pem.edu.pk/Reset | り → 😵 Certificate er Ċ | Service Pern Password Reset Portal |                                |  |
|-----------------------------------|------------------------|------------------------------------|--------------------------------|--|
|                                   | 1                      | Please answer the following q      | uestions:                      |  |
|                                   |                        | Question: What make                | e was your first car or bike?  |  |
|                                   |                        | Question: What was<br>Answer:      | the name of your first school? |  |
|                                   |                        |                                    | Next                           |  |
|                                   |                        |                                    | Cancel                         |  |

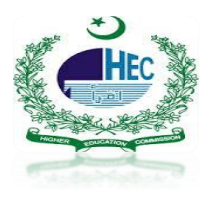

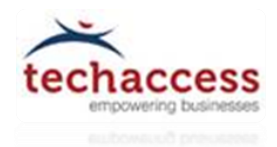

• After Answers verified click next and User can reset new password

| Https://prp.pern.edu.pk/Reset | P → S Certificate er Ø | ERN Password Reset Portal ×                    |
|-------------------------------|------------------------|------------------------------------------------|
|                               |                        |                                                |
|                               |                        |                                                |
|                               | F                      | Please enter your new password and confirm it. |
|                               | N                      | New password:                                  |
|                               | S                      | Show Password                                  |
|                               | C                      | Confirm password:                              |
|                               |                        |                                                |
|                               | 6                      | S Unlock my account                            |
|                               |                        | Next                                           |
|                               |                        |                                                |
|                               |                        | Cancel                                         |

### University Administrator (Not For Talmeez Users):

• The University Administrator have the rights of Password resetting of Managed Users if User is Part of University Admin Group

| Https://prp.pern.edu.pk/ | P → O Certificate er C @ PERN Password Reset Portal ×                                                                                                    |
|--------------------------|----------------------------------------------------------------------------------------------------|
|                          |                                                                                                    |
|                          | To use PERN Self Password Reset you first need to enroll, once enrolled<br>you can reset your password and unlock your account by answering<br>several personal security questions. |
|                          | Enroll                                                                                                    |
|                          | Reset Password                                                                                                    |
|                          | Change Password                                                                                                    |
|                          | University Administrator                                                                                                    |

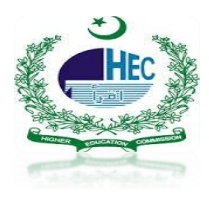

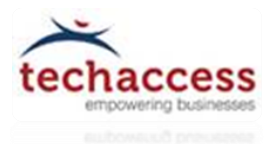

- User Click on University Administrator Tab
- Enter Admin Username & Password
- Click Next and reset password against managed Users

|                                                               |                                   |                                     | - 0 |
|---------------------------------------------------------------|-----------------------------------|-------------------------------------|-----|
| 🗲 🕣 🕘 https://prp.pern.edu.pk/Helpdesk 🔎 > 😵 Certificate er 🖒 | Ø PERN Password Reset Portal ×    |                                     | ĥ   |
|                                                               |                                   |                                     |     |
|                                                               |                                   |                                     |     |
|                                                               |                                   |                                     |     |
|                                                               |                                   |                                     |     |
|                                                               |                                   |                                     |     |
| I                                                             | Please verify your account is the | member of Unversity Admin Group for |     |
| ,                                                             | resetting password of managed us  | ers.                                |     |
| i                                                             | Username:                         |                                     |     |
| [                                                             | 1                                 |                                     |     |
|                                                               |                                   |                                     |     |
|                                                               |                                   |                                     |     |
|                                                               | Password:                         |                                     |     |
|                                                               |                                   |                                     |     |
| L                                                             |                                   |                                     |     |
|                                                               |                                   | N1-14                               |     |
|                                                               |                                   |                                     |     |
|                                                               |                                   |                                     |     |
|                                                               |                                   | Cancel                              |     |
|                                                               |                                   | Canton                              |     |
|                                                               |                                   |                                     |     |